# 国家测绘地理信息局网上办事服务大厅

# 用户手册

(公众用户)

国家测绘地理信息局管理信息中心

2016-2

| Ш        | 三 |
|----------|---|
|          | Ж |
| <b>,</b> |   |

| 用户手册                  |
|-----------------------|
| 1前言3                  |
| 2 运行环境                |
| 3 系统使用                |
| 3.1 基础功能              |
| 3.1.2 登陆系统            |
| 3.1.2 退出系统5           |
| 3.2 首页6               |
| 3.2.1 用户注册激活6         |
| 3.2.2 单点登录8           |
| 3.2.3 个人信息修改9         |
| 3.2.4 修改密码10          |
| 3.2.5 变更手机号码错误!未定义书签。 |
| 3.2.6 变更邮箱地址          |
| 3.2.7 身份证抢注申诉11       |
| 3.3 企业用户功能12          |
| 3.3.1 关联单位12          |
| 3.3.2 解除单位关联13        |
| 3.3.3 开通事项14          |
| 3.3.4 关闭事项14          |
| 3.3.5 新增非资质企业15       |
| 4 温馨提示                |
| 5 技术支持                |
| 6 关于本手册               |

# 1前言

#### 软件概述:

为响应国办的要求,加强我局政务管理信息化水平,提升政务公共服务 水平和能力,提高机关业务管理能力,按照我局电子政务信息化建设大纲要求, 循序渐进建设网上办事服务大厅,作为本局对外网上办事服务的统一窗口,进而 按照国办要求实现网上在线填报与预受理。

# 2运行环境

#### 硬件环境:

PC 客户端: P4 以上处理器、512M 内存、硬盘剩余空间不小于 500M、显卡 32M; VGA (1366×768) 以上彩色显示系统, 色彩为 32 位真彩色

#### 软件环境:

操作系统: windows、Linux、MacOSAndroid X86 浏览器: 支持 ie6 (不含)以上浏览器、chrome、火狐、Safari

# 3 系统使用

#### 3.1 基础功能

#### 3.1.2 登陆系统

企业用户登录网址: http://wsbs.nasg.gov.cn/

用户可以使用已有存在的账号登录系统,输入用户名、密码点击登录。如图: 3-1-1

| 😩 国家测绘地理信息局 📗 网上办事大厅                                                                                                    | 壁灵 注册 新手頭筒                                                                                          |
|----------------------------------------------------------------------------------------------------|----------------------------------------------------------------------------------------------------|
| 1         1         1         1         1         1         1         1         1         1         1         1         1         1         1         1         1         1         1         1         1         1         1         1         1         1         1         1         1         1         1         1         1         1         1         1         1         1         1         1         1         1         1         1         1         1         1         1         1         1         1         1         1         1         1         1         1         1         1         1         1         1         1         1         1         1         1         1         1         1         1         1         1         1         1         1         1         1         1         1         1         1         1         1         1         1         1         1         1         1         1         1         1         1         1         1         1         1         1         1         1         1         1 <th1< th=""> <th1< th=""> <th1< th=""> <th1< th=""></th1<></th1<></th1<></th1<> |                                                                                                    |
| <ul> <li>执点服务</li> <li>关于古林省金佰汇测绘有限公司等14家单位甲级测绘资质审查</li> <li>关于北京清华山维新技术开发有限公司等8家单位甲级测绘资质</li> </ul>                                                                                                    | <ul> <li>最新公告</li> <li>关于印发《测绘地理信息行业信用管理办法》和《测绘地理信</li> <li>关于古林省全佰汇测绘有限公司等14家单位甲级测绘资质审查</li> </ul> |

图 3-1-1

输入用户名和密码,点击【登录】进入该用户的主页面,如图: 3-1-2-1

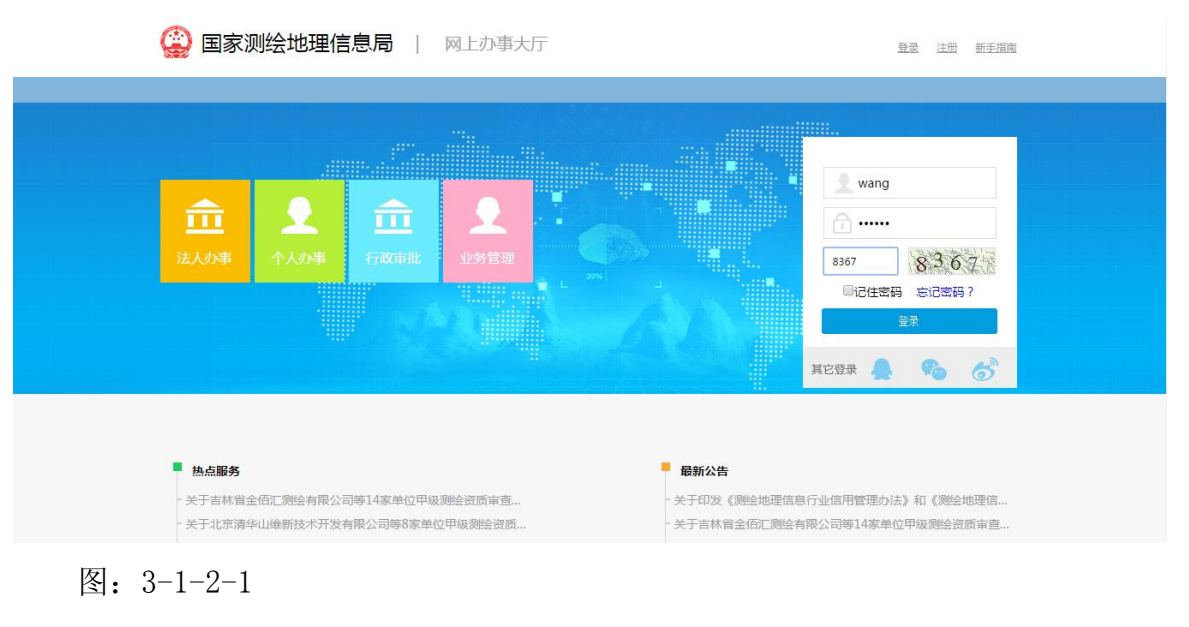

点击【登录】后,页面如图:

| 😩 国家测绘地理信                               | 息局   网上办事大厅         |      |      |      | 欢迎:wang | [绑定企业] 退出 | 新手指南 |  |
|-----------------------------------------|---------------------|------|------|------|---------|-----------|------|--|
|                                         | 服务对象                |      | 服务关型 |      |         |           |      |  |
| ● 行政审批                                  | 申报审批状态 <b>申请编号:</b> |      |      |      | 查询      |           |      |  |
|                                         | 外国的组织或个人来华进行一次性测    | 服务指南 | 表格下载 | 在线办理 | 结果公示    |           |      |  |
|                                         | 采用国际坐标系统审批          | 服务指南 | 表格下载 | 在线办理 | 结果公示    |           |      |  |
| 个人中心 留言咨询 修改密码                          | 建立相对独立的平面坐标系统审批     | 服务指南 | 表格下载 | 在线办理 | 结果公示    |           |      |  |
|                                         | 甲级测绘资质审批            | 服务指南 | 表格下载 | 在线办理 | 结果公示    |           |      |  |
| ▶ ● ● ● ● ● ● ● ● ● ● ● ● ● ● ● ● ● ● ● | 对外提供属于国家秘密的测绘成果审批   | 服务指南 | 表格下载 | 在线办理 | 结果公示    |           |      |  |
| a                                       | 国家永久性测量标志拆迁审批       | 服务指南 | 弗格下截 | 在线办理 | 结果公示    |           |      |  |

# 3.1.2 退出系统

机关用户登录系统时,想要更换账号或者退出系统时,可以点击页面右上角 【退出】进行退出登录。如图:

| 😩 国家测绘地理信息                            | 見局   网上办事大厅       |      |      |      | 欢迎:wang 臔 | 期定企业1 退出 新手指 |  |  |
|---------------------------------------|-------------------|------|------|------|-----------|--------------|--|--|
|                                       | 服务对象              |      | 嚴务类型 |      |           |              |  |  |
| ● 行政审批                                | 申报审批状态 申请编号:      |      |      |      | 查询        |              |  |  |
|                                       | 外国的组织或个人来华进行一次性测  | 服务指南 | 表格下载 | 在线办理 | 结果公示      |              |  |  |
|                                       | 采用国际坐标系统审批        | 服务指南 | 表格下载 | 在线办理 | 结果公示      |              |  |  |
| 个人中心 留言咨询 修改密码                        | 建立相对独立的平面坐标系统审批   | 服务指南 | 表格下载 | 在线办理 | 结果公示      |              |  |  |
|                                       | 甲级测绘资质审批          | 服务指南 | 表格下载 | 在线办理 | 结果公示      |              |  |  |
| ▶ ▶ ▶ ▶ ▶ ▶ ▶ ▶ ▶ ▶ ▶ ▶ ▶ ▶ ▶ ▶ ▶ ▶ ▶ | 对外提供属于国家秘密的测绘成果审批 | 服务指南 | 表格下载 | 在线办理 | 结果公示      |              |  |  |
| -                                     | 国家永久性测量标志拆迁审批     | 服务指南 | 弗格下载 | 存线办理 | 结果公示      |              |  |  |

点击右上角的【退出】后,会直接退出。如图:

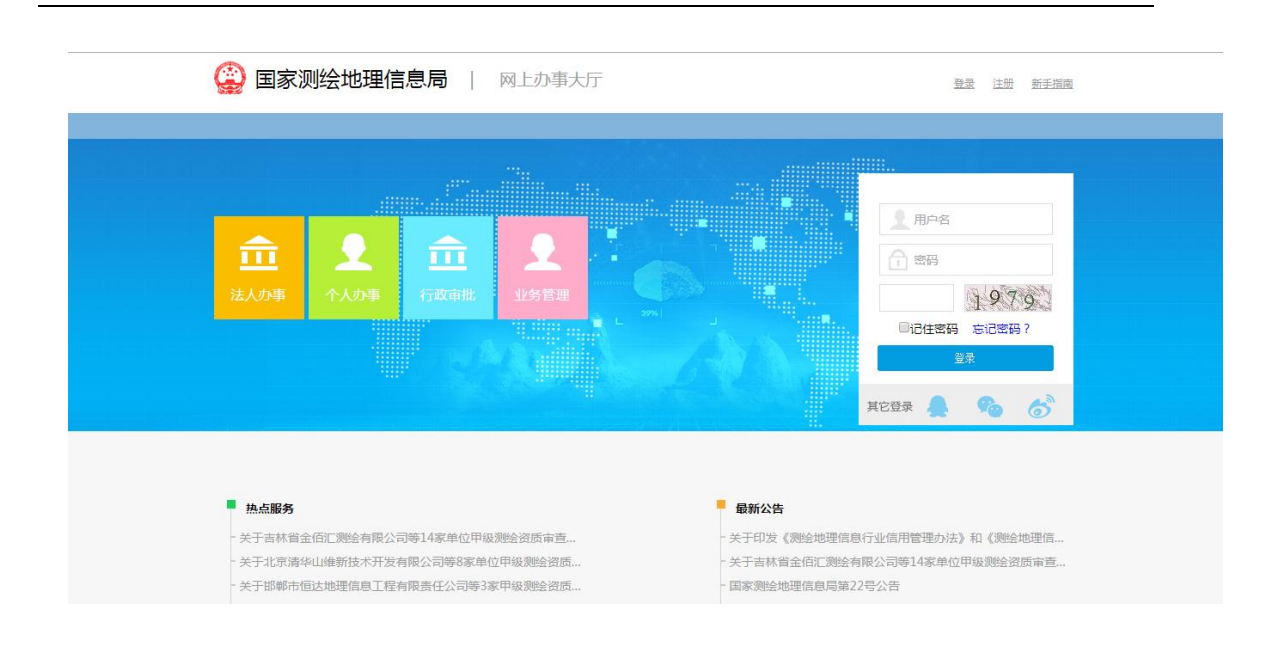

# 3.2 首页

## 3.2.1 用户注册激活

点击网上办事大厅首页右上角【注册】,会跳转到注册信息填写界面。如图 3-2-1-1

| 🙆 网上办事服务大厅   注册                        |               |            |
|----------------------------------------|---------------|------------|
| 1 用户注册                                 | 2 激活邮箱 3 注册成1 | b          |
| 用户                                     | <u>ع</u> :    | *最多输入32个字符 |
| ************************************** | 9:            |            |
| 确认密                                    | 9:            |            |
| 推                                      | <u>غ</u> :    | •          |
| 证件类                                    | 型: 身份证        |            |
| 证件号                                    | 9:            |            |
| 手机号                                    | 9:            | *请输入正确的手机号 |
| 短信检证                                   | 马: 获取验证码      |            |
| 所在地                                    |               | •          |
|                                        |               |            |
|                                        |               |            |

图 3-2-1-1

可以按照注册信息如实填写,填写不正确会有提示,点击【我已阅读《网上 办事大厅用户注册协议》】,点击【下一步】跳转到激活邮箱界面。 注意事项: 手机号不能重复注册,身份证号码不能重复注册 如图:

输入邮箱,点击【上一步】回到用户注册界面,点击【注册】会提示"即将 注册成功,请进入邮箱点击激活连接激活账户!"。如图:

| 🙆 网上办事服务大厅   注册 |                            |      |                                                                                                    |
|-----------------|----------------------------|------|----------------------------------------------------------------------------------------------------|
|                 | 用户注册 谢活邮箱 即将注册成功,请进入邮箱点击激话 | 注册成功 |                                                                                                    |
|                 |                            | ß    |                                                                                                    |
|                 |                            |      | 設活部件         次           設活部件         Baseline 563.com           安子 医希坦注册率素融始建信息局网上办<br>率大厅、已完成身份认证、取業激活电子邮件           勤労部件         1/2 。 |

点击邮箱,会跳到邮箱界面。如图 3-2-2-6:

|                                           |                                                                                                    |                                              |                                                |                                                   |                                        |                                  |                                         | _                | -     |                                                |       |      | _    | _ |   |    |   |            | _          |
|-------------------------------------------|----------------------------------------------------------------------------------------------------|----------------------------------------------|------------------------------------------------|---------------------------------------------------|----------------------------------------|----------------------------------|-----------------------------------------|------------------|-------|------------------------------------------------|-------|------|------|---|---|----|---|------------|------------|
|                                           | 邮箱测绘舌                                                                                                    | ×                                            |                                                | 動活                                                | ×                                      | 3 激活的                            | 3件 - QQ邮箱                               | ×                | ÷     |                                                |       |      |      |   |   |    | 1 |            | ×          |
| < >                                       | ХÞ                                                                                                    | 腾讯网 证                                        | 🔒 http                                         | s://mail.qr                                       | q.com/c                                | gi-bin/                          | frame_htn                               | nl?t=new         | win_f | frame&url=%2fcc 🔡 🕴 🏠 🗸 📓 百度                   | Q     |      | 稟    | 0 | ۲ | •• | 0 | <b>è</b> ↓ | ≡          |
| M                                         |                                                                                                    | 箱                                            |                                                |                                                   |                                        |                                  |                                         |                  |       |                                                |       |      |      |   |   |    |   | 进入QQ       | 6 <b>箱</b> |
| 回复                                        | 回复全部                                                                                                    | 转发                                           | 删除                                             | 彻底删除                                              | 举报                                     | 拒收                               | 标记为 ▼                                   | 移动到              | . •   |                                                |       |      |      |   |   |    |   | 上          | -3         |
| 激活動<br>发件人<br>时间<br>收件人                   | <b>路件</b> ☆<br>: <b>lonesafe</b> <<br>: 2015年12月<br>: <lonesafe< td=""><td>clonesafe(<br/>月14日(星期<br/>@qq.com:</td><td>◎163.com<br/> —) 晚上11<br/>&gt;</td><td>&gt; 💵<br/>::43</td><td></td><td></td><td></td><td></td><td></td><td></td><th></th><td></td><th></th><th></th><th></th><th></th><td></td><td></td><td><b>9</b> ×</td></lonesafe<>                                                                                                    | clonesafe(<br>月14日(星期<br>@qq.com:            | ◎163.com<br> —) 晚上11<br>>                      | > 💵<br>::43                                       |                                        |                                  |                                         |                  |       |                                                |       |      |      |   |   |    |   |            | <b>9</b> × |
| <u>http:</u><br>(请在4<br>如果道<br>如果道<br>如果绝 | //124.207.<br>48小时内完成<br>101点击以上。<br>101点击以上。<br>101点。<br>101点<br>101点 | 179.245/<br>或确认,4<br>链接无法证<br>忘记密码可<br>了此电子曲 | /isp/isp/p<br>8小时后曲<br>方问,请将<br>可通过此曲<br>邮件,您无 | rojects////<br>/件失效,您<br>液网址复制<br>`蒲找回。<br>:濡执行任何 | <u>sm/bsdt</u><br>将需要重<br>并粘贴至<br>操作来取 | t/active<br>新填写注<br>新的浏览<br>消帐户! | Mail.jsp?cc<br>E册信息)<br>E器窗口中。<br>此帐户将不 | ode=8a8a<br>会启动。 | 9360  | J51a058580151a12910480039&s=8a8a93b051a0585801 | 51a12 | 9104 | 3003 | a |   |    |   |            |            |
|                                           | 夏给: lonesa                                                                                                    | fe                                           |                                                |                                                   |                                        |                                  |                                         |                  |       |                                                |       |      |      |   |   |    |   |            | -/-        |
| 快捷回                                       |                                                                                                    |                                              |                                                |                                                   |                                        |                                  |                                         |                  |       |                                                |       |      |      |   |   |    |   |            |            |
| 快速回到                                      | 回复全部                                                                                                    | 转发                                           | 删除                                             | 彻底删除                                              | 举报                                     | 拒收                               | 标记为 ▼                                   | 移动到              | . •   |                                                |       |      |      |   |   |    |   | 1-11 T     | -          |

图 3-2-2-6

点击连接地址,会跳转到注册成功界面,提示"激活成功,3秒后跳转到登录界面"。如图:

| 😩 网上办事服务大厅   注册 |        |                  |          | 已有账号?直接警陆 |              |
|-----------------|--------|------------------|----------|-----------|--------------|
|                 | 1 用户注册 | 2 激活邮箱           | (3) 注册成功 |           |              |
|                 |        | 》激活成功,3秒后就转到登录界面 |          |           |              |
|                 |        |                  |          |           |              |
|                 |        |                  |          |           |              |
|                 |        |                  |          |           | 50% † 2.1K/s |
|                 |        |                  |          | ß         | 10 m d) L Q  |

## 3.2.2 单点登录

登录账号后,可以办理查看其它平台的事务,只要绑定账户就可以轻松实现。

# 3.2.3 个人信息修改

登录后页面,点击【个人中心】,如图 3-2-3-1 显示

| 😩 国家测绘地理信息局               | 网上办事大厅 |                    | 欢迎:wang <u>[柳定企业]</u> 遇出 新手指南 |
|---------------------------|--------|--------------------|-------------------------------|
|                           |        |                    |                               |
|                           | 姓名:    | E                  |                               |
|                           | 密码:    |                    | 修改密码                          |
| 个人办事专栏                    | 性别:    | 男 (性别)             |                               |
|                           | 证件类型:  | 身份证                |                               |
| の事状态 可か事项 关联单位            | 证件号码:  | 37032319941009101X |                               |
|                           | 电子邮箱:  | 694249101@qq.com   | 修改电子邮箱                        |
| F                         | 联系地址:  | 15169030602        |                               |
| 开通事项                      | 所在地区:  | 山东省 ▼ 淄博市 ▼ 沂源县 ▼  |                               |
| <sup>审批有题问</sup><br>请您向我提 |        | 編編 發存              |                               |

图 3-2-3-1

点击【编辑】,信息可以修改。如图 3-2-3-2

| 😩 国家测绘地理信息月               | 局   网上办事大厅 |                    | 欢迎:wang ( <u>博完企业)</u> 退出 新手措置 |
|---------------------------|------------|--------------------|--------------------------------|
|                           |            |                    |                                |
| 个人信息管理                    |            |                    |                                |
| Ω 🙃 🖴                     | 姓名:        | Ŧ                  |                                |
| 个人中心留言咨询修改密码              | 密码:        | ••••••             | 修改密码                           |
| 个人办事专栏                    | 性别:        | 男 、                |                                |
|                           | 证件类型:      | 身份证 🔻              |                                |
| 小事状态 可か事项 关联単位            | 证件号码:      | 37032319941009101X |                                |
|                           | 电子邮箱:      | 694249101@qq.com   | 修改电子邮箱                         |
|                           | 联系地址:      | 15169030602        |                                |
| 开通事项                      | 所在地区:      | 山东省 ▼ 淄博市 ▼ 沂源县 ▼  |                                |
| <sup>审批有疑问</sup><br>请您向我提 |            | 编辑 保存              |                                |

编辑信息,点击【保存】,提示"保存成功",点击【确定】回到页面,信息 已被修改完成。

如图 **3-2-3-2:** 

| Ç | ) 国家测绘地理信息                                | 見局   网上办事; | 大厅    |                  |        | 欢迎:wang <u>[佛定企业]</u> 退出   } | 新手指南 |
|---|-------------------------------------------|------------|-------|------------------|--------|------------------------------|------|
|   |                                           |            |       |                  |        |                              |      |
|   | 个人信息管理                                    |            |       |                  |        |                              |      |
|   | Ω                                         |            | 姓名:   | 测试用户             |        | 0                            |      |
|   | 个人中心 留言咨询 修改密码                            |            | 密码:   | •••••            |        | 修改密码                         |      |
|   | A 1 + = = = + + + + + + + + + + + + + + + |            | 信息    | ×                | •      |                              |      |
| - |                                           |            | 保存成功! | -64952           |        |                              |      |
|   |                                           |            |       | 确定               |        |                              |      |
|   |                                           |            | 电子邮箱: | 694249101@qq.com |        | 修改电子邮箱                       |      |
|   | F                                         |            | 联系地址: | 15169030602      |        |                              |      |
| : | 开通事项                                      |            | 所在地区: | 山东省 ▼ 淄博市 ▼      | 沂源县 ▼* |                              |      |
|   | <sup>审批有疑问</sup><br>请您向我提                 |            |       | 續指               | 保存     |                              |      |

图 3-2-3-2

# 3.2.4 修改密码

登录后页面,点击【个人中心】,如图显示

| 😩 国家测绘      | 地理信息局   网上办事           | 大厅    |                |       |     |     | 欢迎:wang <u>[鄉定企业]</u> 遇 | 出新手指南 |  |
|-------------|------------------------|-------|----------------|-------|-----|-----|-------------------------|-------|--|
|             |                        |       |                |       |     |     |                         |       |  |
| 个人信息管理      |                        |       |                |       |     |     |                         |       |  |
| 0           | 0                      | 姓名:   | Ξ              |       |     |     |                         |       |  |
| 个人中心 留言咨询   | 修改密码                   | 密码:   | •••••          |       |     |     | 修改密码                    |       |  |
| 个人力事专栏      |                        | 性别:   | 男性别            |       |     | •   |                         |       |  |
| 1703100 (12 |                        | 证件类型: | 身份证            |       |     | ٠   |                         |       |  |
|             |                        | 证件号码: | 37032319941009 | 9101X |     |     |                         |       |  |
|             |                        | 电子邮箱: | 694249101@qq.  | com   |     |     | 修改电子邮箱                  |       |  |
| E.          |                        | 联系地址: | 15169030602    |       |     |     |                         |       |  |
| 开通事项        |                        | 所在地区: | 山东省 🔻          | 淄博市 🔻 | 沂源县 | • * |                         |       |  |
| 清您          | <sup>批有题问</sup><br>向我提 |       | 编              | Ħ     | 保存  |     |                         |       |  |

点击【修改密码】弹出修改密码框,如图:

| 😩 国家测绘地理信息                                                                                                    | 局(网上办事大厅 | 双边:wang <u>(將定企业)</u> 過出 新手指語                                              |
|----------------------------------------------------------------------------------------------------|----------|----------------------------------------------------------------------------|
| <ul> <li>↑人信息管理</li> <li>◆人信息管理</li> <li>◆へ人中心 留音咨询 修改ご時</li> <li>↑人の事专栏</li> <li>◆小事状志 可か事項 关联单位</li> <li>●</li> <li>●</li></ul> |          | ●<br>参約在4<br>●<br>●<br>●<br>●<br>●<br>●<br>●<br>●<br>●<br>●<br>●<br>●<br>● |
| 市批有联府<br>请您向我提                                                                                                    | 编辑 保存    |                                                                            |

输入原密码,新密码,确认新密码后,点击【保存】,提示"密码修改成功"。

## 3.2.5 身份证抢注申诉

点击【身份证抢注】,显示如图:

| +12 m +                                | un m /, ⊢+u, m.///w                              | .1.4 |
|----------------------------------------|--------------------------------------------------|------|
| 在注册页圆如米证什语是已做2<br>册,"是"请使用原账号登录,"<br>" | 注重。那么点击注重按钮可弹曲提示。肩胛以走皆忽举<br>"不是"既转到当前页面进行身份证抢注申请 | -Ait |
| 姓名 请填写您的                               | 的姓名                                              |      |
| 身份证号 遺填写您要                             | 要进行抢注申请的身份证号                                     |      |
| 手机号 为了方便与                              | 与您联系 清埼写常用手机号                                    |      |
| 电子邮箱                                   | 用的电子邮箱                                           |      |
| 请上传统的事份证正反面服                           | 間時(文件大小特制在2MCL内)                                 |      |
|                                        |                                                  |      |
| 点击上传                                   |                                                  |      |
|                                        | 中华人民共和国                                          | 1    |
| 正面                                     | <b>反</b> 面                                       | ac.  |
|                                        |                                                  |      |
|                                        | CONSTRAINT MODEL                                 |      |
| 甲请请师因                                  |                                                  |      |
|                                        |                                                  |      |
|                                        |                                                  |      |
|                                        |                                                  |      |
|                                        |                                                  |      |

如实填写信息后,点击【提交申请】,信息会被提交到管理员审批,管理员 审批后,会填写的手机号或电子邮箱通知结果。

#### 3.3 企业用户功能

包括企业用户关联单位、解除单位关联、开通事项、关闭事项、新增非资质 企业、企业关键信息项修改申请和旧账号绑定七部分。

#### 3.3.1 关联单位

企业用户登录系统后,点击【关联单位】就可以进入单位绑定项了,页面如 图:

| 😩 国家测绘地理信息局    | 网上办事大厅                | 欢迎:zale [                  | <u> 第定企业1</u> 退出 新手指 |
|----------------|-----------------------|----------------------------|----------------------|
|                |                       |                            |                      |
|                |                       |                            |                      |
| 个人信息管理         | 查询条件                  |                            |                      |
| 온 💿 🔒          | 单位名称:                 | 资质级别: 请选择                  | ~                    |
| 个人中心 留言咨询 修改密码 | 行政区划: 请选择 🖌           | -                          | 查询                   |
| 个人办事专栏         | 单位列表                  |                            |                      |
|                | -127.34               |                            | 确定 新增单位              |
| 小事状态 可办事项 关联单位 | 单位名称                  | 办公地址                       | 资质级别                 |
|                | 1 • 黄河水利委员会山东水文水资源局   | 济南市花园路141号                 | 乙級 🔨                 |
| Ē              | 2 〇 济南纬宏数字测绘工程有限公司    | 济南市历城区华信路15号C座5楼           | 丙级                   |
| 开通事项           | 3 〇 济南润土工程设计有限公司      | 济南市华龙路1825号嘉恒商务大厦A座1801室   | 丁级                   |
|                | 4 〇 济南天元土地整理有限公司      | 济南市高新区舜华路2000号舜泰广场2202A-1室 | 丁级                   |
| 请您向我提          | 5 〇 泰华智慧产业集团股份有限公司    | 济南高新区新泺大街2008号银荷大厦4-901    | 丙级                   |
|                | 6 〇 山东颐通土地房地产评估测绘有限公司 | 济南市华龙路1825号嘉恒大厚A座1603室     | 丙级                   |

根据查询条件找到自己的企业单位,选中自己的单位,点击列表右上角的【确 定】,填写组织机构代码或者统一社会信用代码中的一项,然后点击【确定并保 存】即可,如图:

| 😩 国家测绘地理信息                  | <b>1月</b>   网上办事大厅 | 双炮:zəle (携定企业) 通出 新手指面 |
|-----------------------------|--------------------|------------------------|
| 个人信息管理                      |                    |                        |
|                             |                    | <b>4与企业信息</b>          |
| 日<br>开道事项<br>审批有疑问<br>请您向我提 | 输认并保存              |                        |

注意事项:

必须填写组织机构代码或者统一社会信用代码中的一项

## 3.3.2 解除单位关联

用户登录系统后,点击【关联单位】查看已绑定的单位。如图页面:

| 😩 国家测绘地理信息局 🛛                                                             | 网上办事大厅                                |  |
|---------------------------------------------------------------------------|---------------------------------------|--|
|                                                                           |                                       |  |
|                                                                           |                                       |  |
| 个人信息管理                                                                    | 已注册单位请选择单位,未注册或选择单位列表中没有的企业请告行填写企业信息。 |  |
|                                                                           |                                       |  |
| 个人中心 菌言咨询 修改密的                                                            | 单位名称:朱去祥瑞士地测绘有限公司                     |  |
| ▲ 本書をだ                                                                    | 注册地址: 荣县旭阳镇光连巷75、77号                  |  |
| 11/02#1412                                                                | 办公地址: 荣县旭阳镇光连巷75、77号                  |  |
| /l 🖅 📥                                                                    | <b>逆</b> 既级到: 4                       |  |
| 小事状态 可办事项 关联单位                                                            | 组织机构代码: -                             |  |
|                                                                           | 解時企业明定                                |  |
| F                                                                         |                                       |  |
| 开通事项                                                                      |                                       |  |
|                                                                           |                                       |  |
| <sup>載批有類約</sup><br>请您向我提                                                 |                                       |  |
| Haul/124 207 170 245 lies lies largingte lehen the delucartunian match in |                                       |  |

点击【解除企业绑定】就可以解除企业绑定了。

## 3.3.3 开通事项

用户登录后,点击【开通事项】查看可绑定的事项,页面如图

| ۲    | 网上办事服  |                       |                      |                         |  |
|------|--------|-----------------------|----------------------|-------------------------|--|
| 绑定事项 | € 解排事项 |                       |                      |                         |  |
|      |        |                       |                      |                         |  |
|      |        | 说明:如果您已经开通某项业务,直:     | 接绑定原业务系统老账户即可,如果您要开进 | 1新业务办理权限,选择【没有该系统账号】即可。 |  |
|      |        | 行政许可                  |                      | 业务管理                    |  |
|      |        | 涉密基础测绘成果提供使用审批        |                      | 信用信息管理系统                |  |
|      |        | 国家永久性测量标志拆迁审批         |                      | 测绘成果发布                  |  |
|      |        | 建立相对独立的平面坐标系统审批       |                      |                         |  |
|      |        | 采用国际坐标系统审批            |                      |                         |  |
|      |        | 对外提供属于国家秘密的测绘成果审批     |                      |                         |  |
|      |        | 外国的组织或个人来华进行一次性测绘活动审批 |                      |                         |  |
|      |        | 地图审核行政审批              |                      |                         |  |
|      |        | 甲级测绘资质审批              |                      |                         |  |
|      |        |                       | <i>鄭定事项</i> 重置       |                         |  |

选择要开通的事项,有老帐号的直接填写帐号密码,然后点击【绑定事项】 即可,没有帐号的选【没有该系统帐号】,然后点击【绑定事项】即可完成事项 开通,如图:

| 说明:如果您已经开通某项业务,直接     | 鄉定原业务系统老账户即可,如果您要开通 | 新业务办理权限,选择【济 | 2有该系统账号】即可。 |
|-----------------------|---------------------|--------------|-------------|
| 行政许可                  |                     | <u>str</u>   | 务管理         |
| 涉密基础测绘成果提供使用审批        |                     |              | č           |
| 国家永久性测量标志拆迁审批         |                     | ●已有该系统老账     | 号 ②没有该系统账号  |
| 建立相对独立的平面坐标系统审批       |                     | 用户名:         |             |
| 采用国际坐标系统审批            |                     | 密码:          |             |
| 对外提供属于国家秘密的测绘成果审批     |                     | 是否key登录      |             |
| 外国的组织或个人来华进行一次性测绘活动审批 |                     | 测绘成果发布       |             |
| 地图审核行政审批              |                     |              |             |
| 甲级测绘资质审批              |                     |              |             |
|                       | <b>绑定事项</b>         |              |             |
|                       |                     |              |             |

## 3.3.4 关闭事项

用户登录后,点击【开通事项】,然后左上角有一个【解绑事项】查看可解 绑的事项,如图:

| 😩 网上办事服务大厅   开通事项 |            |
|-------------------|------------|
| 绑定事项 <b>解抑事项</b>  |            |
|                   |            |
| 行政许可              | 业务管理       |
|                   |            |
|                   | ▶□目用信息管理系统 |
|                   |            |
|                   | 解掷事项       |
|                   |            |
|                   |            |
|                   |            |
|                   |            |
|                   |            |
|                   |            |
|                   |            |
|                   |            |
|                   |            |
|                   |            |

选中要解绑的事项然后点击【解绑事项】即可完成解绑。

## 3.3.5 新增非资质企业

企业用户登录系统后,点击【关联单位】就可以进入单位绑定项了,然后点 击单位列表处的【新增单位】,页面如图:

| 个人信息管理                                  | 查询条件                                                                    |                                                        |                            |
|-----------------------------------------|-------------------------------------------------------------------------|--------------------------------------------------------|----------------------------|
| ▲ ● ● ● ● ● ● ● ● ● ● ● ● ● ● ● ● ● ● ● | 单位名称:<br>行政区划: 请选择 V                                                    | 资质级别: 请选择                                              | ✓                          |
| 个人办事专栏                                  | 单位列表                                                                    |                                                        |                            |
|                                         | 单位名称                                                                    | 報告                                                     | 新增单位                       |
| Ē                                       | <ol> <li>1 (重) 黄河水利委员会山东水文水资源局</li> <li>2 (公) 济南纬宏数字测绘工程有限公司</li> </ol> | 济南市花园路141号<br>济南市历城区华信路15号C座5楼                         | 乙级 ▲<br>丙级                 |
| 开通事项                                    | <ul> <li>3 ○ 济南润土工程设计有限公司</li> <li>4 ○ 济南天元土地整理有限公司</li> </ul>          | 济南市半龙路1825号嘉恒商务大厦A座1801室<br>济南市高新区费华路2000号舜泰广场2202A-1室 | 丁级                         |
| <sup>审批有疑问</sup><br>请您向我提               | 5 〇 泰华智慧产业集团股份有限公司                                                      | 济南高新区新泺大街2008号银荷大厦4-901                                | 丙级                         |
|                                         | 6 山东颐通土地房地产评估测绘有限公司<br>7 ○ 山云 深刹 + 地 武 立 助御 右 福 八 雪<br><                | 济南市华龙路1825号嘉恒大厦A座1603室<br>这南古三新交击印数766号成州龙城6号採1单元1102室 | 丙级<br>市(4)<br><b>下</b> (4) |
|                                         | ┫ ◀   第1 页共1页 ▶ ▶                                                       | <i>2</i>                                               | 宗 1 - 10 , 共 10 条          |

填写需要填写的信息并上传"组织机构代码或统一社会信用代码证扫描件",然 后点击【确认并保存】等待审核,如图:

| 个人信息管理                                |                     |        |
|---------------------------------------|---------------------|--------|
| 온 👳 🔒                                 | 单位名称:               |        |
| 个人中心 留言咨询 修改密码                        | 所在地区:               | 请选择 💙  |
| 个人办事专栏                                | 单位性质:               | 请选择    |
|                                       | 测绘地理信息行政主管部门直属单位:   | 请选择 💙  |
|                                       | 单位规格:               | 请选择    |
|                                       | 经费形式:               | 请选择 💙  |
| Ē                                     | 组织机构代码:             | -      |
| <u> </u>                              | 统一社会信用代码:           |        |
| ■ ■ ■ ■ ■ ■ ■ ■ ■ ■ ■ ■ ■ ■ ■ ■ ■ ■ ■ | 组织机构代码或统一社会信用代码证扫描件 | 选择日播件  |
| 请您向我提                                 | 组织机构代码证扫描件列表        | 211年1月 |
|                                       |                     | 論认并保存  |

# 4 温馨提示

# 5 技术支持

浪潮软件股份有限公司 联系人: 王振骁 联系电话: 13141205803

# 6 关于本手册

本手册的编制目是指导用户使用国家测绘地理信息局网上办事大厅,为用户 提供帮助。本手册读者对象是国家测绘地理信息局网上办事大厅公众用户。